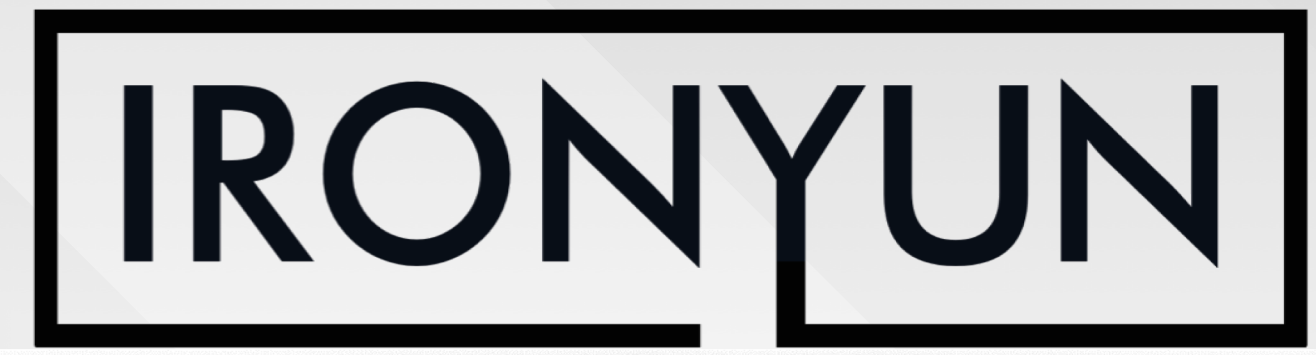

VERSION 4.1.0

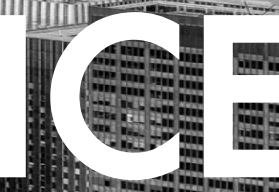

# CONTENT

AI NVR 4.1.0

### **AI NVR Video Analytics Functions**

| Ι. | Camera configuration                                      | <u>3</u>  |
|----|-----------------------------------------------------------|-----------|
| 2. | Video Search<br>i. Weapon detection<br>ii. Fire detection | <u>5</u>  |
| 3. | Face Search & Face Recognition                            | <u>8</u>  |
| 4. | License Plate Recognition                                 | <u>11</u> |
| 5. | People / Vehicle Counting                                 | <u> 4</u> |
| 6. | Alerts                                                    | <u>18</u> |
|    | i. Intrusion detection                                    | <u>19</u> |
|    | ii. Person falling/crouching detection                    | 21        |
|    | iii. Loitering / Illegal-parking detection                | <u>22</u> |
|    | iv. Object left behind                                    | <u>23</u> |
| 7. | Statistics – Heatmap                                      | <u>24</u> |

Useful documentation:

I. Demo video for system setup: <u>https://youtu.be/WK820iO4cBk</u>

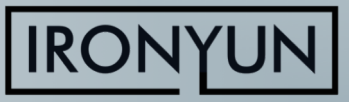

## **CAMERA CONFIGURATION**

| amera             |                                                         |                            |                       |                                       | ĸ                                                                                                    |
|-------------------|---------------------------------------------------------|----------------------------|-----------------------|---------------------------------------|----------------------------------------------------------------------------------------------------|
| nera Info         |                                                         | Advanced                   |                       |                                       |                                                                                                    |
| * Camera Name :   | Chicago Cubs Wrigley Field                              | Al Engines : Select Al Eng | gines                 | Profile : backpack                    | · •                                                                                                    |
| Camera Location : | Chicago                                                 | General ROI                |                       |                                       |                                                                                                    |
| GPS Coordinates : | 41.830738 , -87.68577 🔍 🛇                               | ,sri C                     |                       | Resolution:                           | 1280x720 pixel Preview                                                                                                    |
| Activate :        | Resource taken : 2                                      |                            |                       |                                       |                                                                                                    |
| iera URL          |                                                         |                            | 9                     | ALT BEINS                             |                                                                                                    |
| Type :            | RTSP                                                    |                            | and the second second | CHICAGO CUBS                          |                                                                                                    |
| * RTSP :          | https://video2archives.earthcam.com/archives/_definst_/ |                            |                       | ORBIT GLAN<br>sectoresky two reverses |                                                                                                    |
| User Name :       |                                                         |                            |                       |                                       |                                                                                                    |
| Password :        |                                                         |                            |                       |                                       |                                                                                                    |
|                   |                                                         | and the second             |                       | I DE LES                              | Contraction of the local division of the local division of the loc |
|                   |                                                         | 1 Care                     |                       |                                       |                                                                                                    |
| TCP/UDP :         | Both 🔻                                                  |                            |                       |                                       |                                                                                                    |
|                   |                                                         |                            |                       |                                       | the state of the state of the s |
| R                 | 1                                                       |                            |                       |                                       | L .                                                                                                    |
| Select NVR :      | Please select                                           |                            |                       |                                       |                                                                                                    |
| Channel ID :      | ×                                                       |                            |                       |                                       |                                                                                                    |
|                   |                                                         |                            |                       |                                       |                                                                                                    |
|                   |                                                         |                            | 3. M                  | ake sure to exclude                   | any irrelevant area in                                                                                                    |
|                   |                                                         | Cancel OK                  | cam                   | era FOV to avoid w                    | asting computing reso                                                                                                    |
|                   |                                                         |                            | and                   | eliminate false alarr                 | ns in those areas. (For                                                                                                    |
|                   |                                                         |                            | exar                  | nple, the sky in this                 | FOV can be excluded                                                                                                    |
| I. Make sure t    | o add i stream from the camera                          | a to the                   | Use                   | the Pencil icon in t                  | he ROI tab to draw th                                                                                                    |
|                   | ed to the ALINYK IN order to ha                         | ive video                  | of in                 | terest for the entir                  | e camera.                                                                                                    |
| лаубаск           |                                                         |                            |                       |                                       |                                                                                                    |

2. Make sure that the object types of interest are selected in the Profile (Access via Camera > Edit > Profile Configuration) All cameras have the Default profile (person, face, bicycle, bus, car, motorcycle, truck). Any type selection should be saved to a new profile. Select only relevant object types to optimize performance (e.g., deselect "car" for indoor environment)

| Profile                                                                                                    | Default                          | Edit Profile List                     |                                                              |                               |
|----------------------------------------------------------------------------------------------------|----------------------------------|---------------------------------------|--------------------------------------------------------------|-------------------------------|
| Obje                                                                                                    | ect Type Video Search            |                                       |                                                              |                               |
|                                                                                                    |                                  |                                       |                                                              |                               |
|                                                                                                    |                                  |                                       |                                                              |                               |
| S The second second sec | Object Type                      | Confidence[0.1~1.0]                   | Suggested Value                                              | Min: ~ Max: pxl Ø             |
| S S                                                                                                    | Object Type<br>Bus               | Confidence(0.1 - 1.0)                 | Suggested Value                                              | Min: ~ Max: pxt Ø             |
| 8 8 8                                                                                                    | Object Type<br>Bus<br>Car        | Confidence(0.1 - 1.0)<br>0.25         | Suggested Value 0.55 0.55                                    | Min: - Max pat 0<br>40        |
|                                                                                                    | Object Type<br>Bus<br>Car<br>Cat | Confidence(0,1 - 1.0)<br>0.05<br>0.05 | Suggested Value           0.55           0.55           0.65 | Min: - Max: pal Ø<br>40<br>40 |

Back to **Content** 

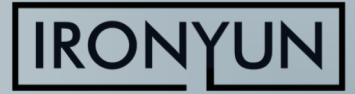

### **CAMERA CONFIGURATION**

| Edi Camea                                                                                       | Profile                                                                                                    |                                           |
|-------------------------------------------------------------------------------------------------|----------------------------------------------------------------------------------------------------|-------------------------------------------|
| Camera Info Advanced                                                                            | r tollie X                                                                                                    |                                           |
| * Camera Name : Chicago Cubs Wrigley Field Al Engines : Select Al Engines Profile : backpack 🔷  | backpack Tedit Profile List                                                                                                    |                                           |
| Camera Location : Chicago General ROI                                                           | Object Type Mideo Court                                                                                                    |                                           |
| GPS Coordinates : 41.830738 , -87.68577 Q PC Resolution: 1280/720 pixel Preview                 | Resolution 1280 X 720 pxl                                                                                                    |                                           |
| Activate:  Resource taken: 2                                                                    |                                                                                                    |                                           |
| Type: RTSP                                                                                      | and the second second s |                                           |
| *RTSP: https://vdeeo2archives.earthcam.com/archives/_definst_/                                  |                                                                                                    |                                           |
| User Name :                                                                                     |                                                                                                    | A la Como S Edito S Due file              |
| Password :                                                                                      |                                                                                                    | 4. In Camera > Edit > Profile             |
|                                                                                                 |                                                                                                    | Configuration, open Profile window. In    |
| TCP/UDP: Both                                                                                   |                                                                                                    | Object Type tab increase Confidence and   |
| NVR                                                                                             | Chief Ture Carfideneel() 4, 4 (1) Suggested Velue                                                                                                    | Object Type tab, increase Confidence and  |
| Select IN/R: Please select •                                                                    | Object rype Conndence[0.1 ~ 1.0] Suggested value Min.: ~ Max.: pxl                                                                                                    | Min/Max pixel size per object to          |
| Channel ID : •                                                                                  | Airplane 0.30 0.30                                                                                                    | decrease false positive if necessary      |
|                                                                                                 |                                                                                                    |                                           |
| O Cancel OOK                                                                                    | Backpack         0.30         40         ~         -                                                                                                    |                                           |
|                                                                                                 | Ball 0.60 0.60                                                                                                    |                                           |
|                                                                                                 |                                                                                                    |                                           |
|                                                                                                 | Basebal_bat 0.40                                                                                                    |                                           |
| Profile                                                                                         |                                                                                                    | 5 In Video Search tab adjust Motion       |
|                                                                                                 | Gancel ⊘Save                                                                                                    | 5. III VIGEO Sear CIT (ab, adjust Protion |
| backpack   Edit Profile List                                                                    |                                                                                                    | Detection Sensitivity (MDS) as necessary: |
|                                                                                                 |                                                                                                    | Higher MDS value = Lower sensitivity      |
| Object Turne Mideo Search                                                                       |                                                                                                    | lovel = highen containty + fewer false    |
| Object Type Video Search                                                                        |                                                                                                    | level – fligher certainty + lewer laise   |
| Motion Detection Sensitivity (The smaller the value the greater the sensitivity)                |                                                                                                    | positive                                  |
|                                                                                                 |                                                                                                    | Increase MDS value to 0.3-0.5 to          |
|                                                                                                 | Suggested value: 0.20                                                                                                    |                                           |
| 0.10 0.01 ~ 1.00                                                                                |                                                                                                    | decrease false positive                   |
|                                                                                                 |                                                                                                    |                                           |
|                                                                                                 |                                                                                                    |                                           |
| Motion Detection Minimum Object Size (Size smaller than this value would be discarded in search | result                                                                                                    |                                           |
|                                                                                                 |                                                                                                    |                                           |
|                                                                                                 | Suggested value: 40                                                                                                    |                                           |
| 30 10~100                                                                                       |                                                                                                    |                                           |
|                                                                                                 |                                                                                                    |                                           |
|                                                                                                 |                                                                                                    |                                           |
|                                                                                                 |                                                                                                    |                                           |

4

### **BEST PRACTICES: VIDEO SEARCH**

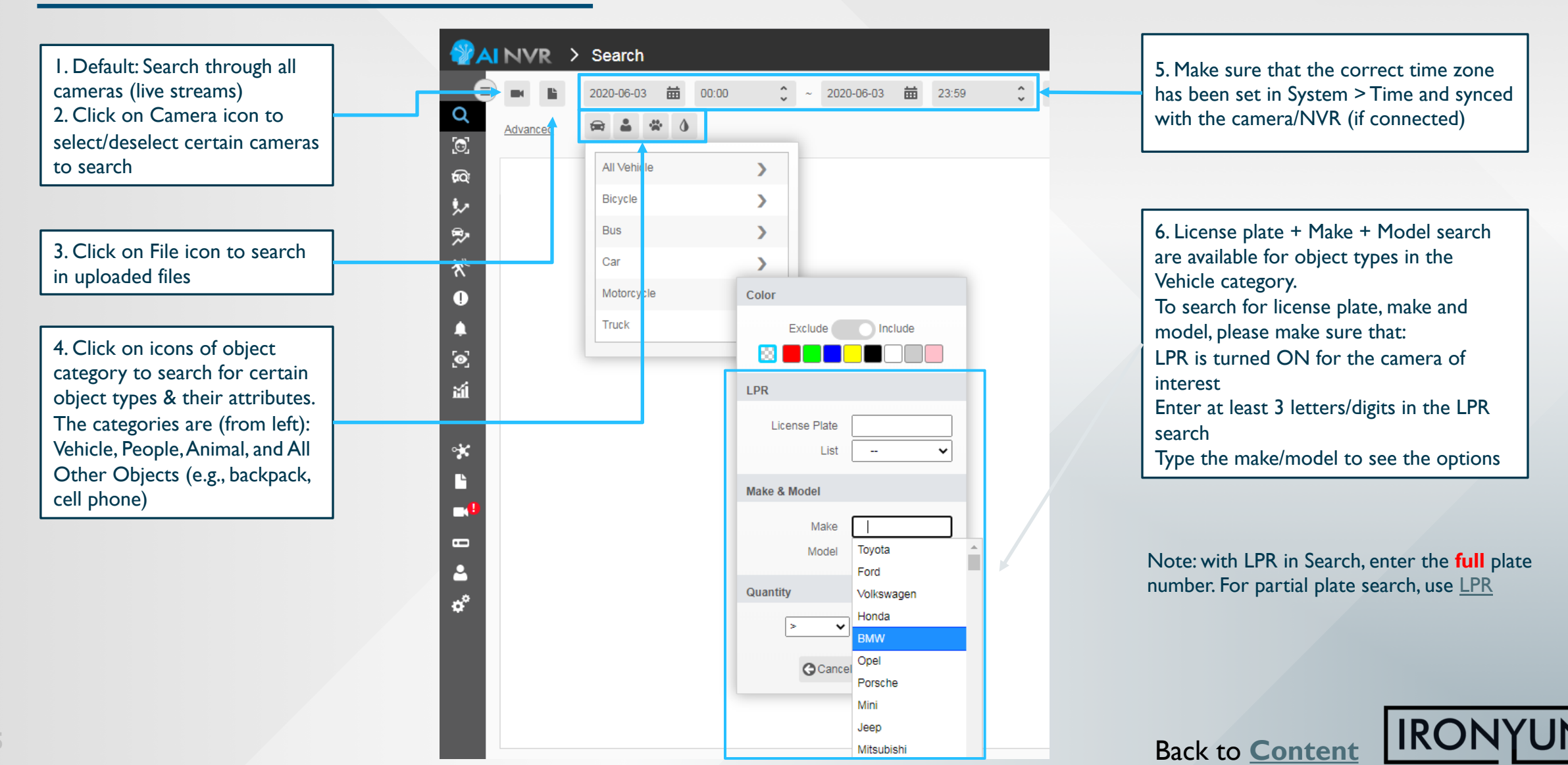

## **BEST PRACTICES: VIDEO SEARCH**

2. Turn on the bounding box to

see the objects detected

I. Click on each image in the search result to have a popup of a larger view of the scene. Hover cursor over the image to magnify the details

> 4. Click to perform Face Search if FR is enabled for this camera

inal Snapshot | Scene ID : 5255743 2020-04-03 03:35:29 Q 🚺 5 0 🔼 9 New York Times Square Fruck 6. Click on each object image to identify its location in the entire scene Person 5. Click to view 10-s clip playback of the event. The clip is available if one stream of the camera is connected to an NVR and the NVR is connected to the AI NVR. (the Object Type: Truck(0.8) length of the clip can be set in Width: 149 Model: System > Setting) Height: 100 Color: Yellow, Gray

3. Download snapshot

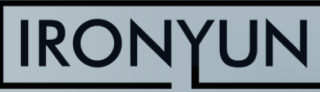

### BEST PRACTICES: VIDEO SEARCH – WEAPON DETECTION / FIRE DETECTION

#### Weapon detection

- Select Weapon model in System > Al Model. (Deselect General model)
- Increase Confidence level for "handgun" and "rifle" object types (in Camera > Edit > Configuration) to above 90% and min size to above 100 px for best results
- Use the Intrusion Detection function (NOT Video Search function) to set real-time alert for weapon detection to have the best accuracy
  - □ Set the **Sensitivity** to <u>3 frames</u> every <u>3 seconds</u>
- Set Alert: for the alert rule, include "face" or "person" with "handgun" or "rifle" (e.g., "person" AND "rifle") to minimize false positive. Reasoning: a weapon is only dangerous if it is being held by a person
- □ See <u>Slide 19</u> for Intrusion Detection best practices

#### Fire detection

Select Fire model in System > Al Model. (Deselect General model)

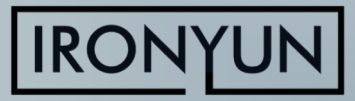

### **BEST PRACTICES: FACE SEARCH**

Two methods to find a person of interest using Face Search:

#### A. From recorded image on camera:

- I. Search for "face" in the time frame and camera of interest using Search
- 2. Click on an image, verify that it is the person of interest

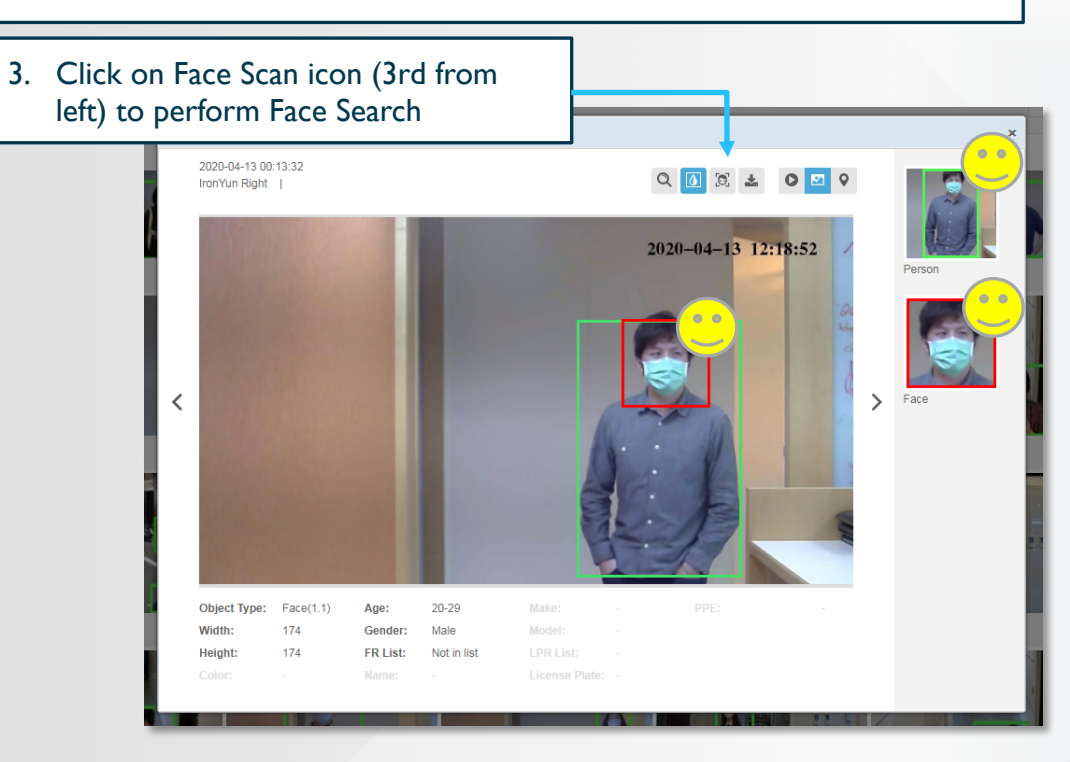

Note: to detect facial features for Face Search & Recognition, please make sure that:

- Object type "face" is enabled for the camera of interest in Camera > Edit > Configuration (see <u>Slide 4</u>)
- Function "FR" is enabled for the camera of interest in Camera > Edit > Advanced
  - Upload image from computer/mobile device using FR > Face Search > Upload Image
- B. From uploaded image:
- 2. Select the face of interest to search if multiple faces are detected

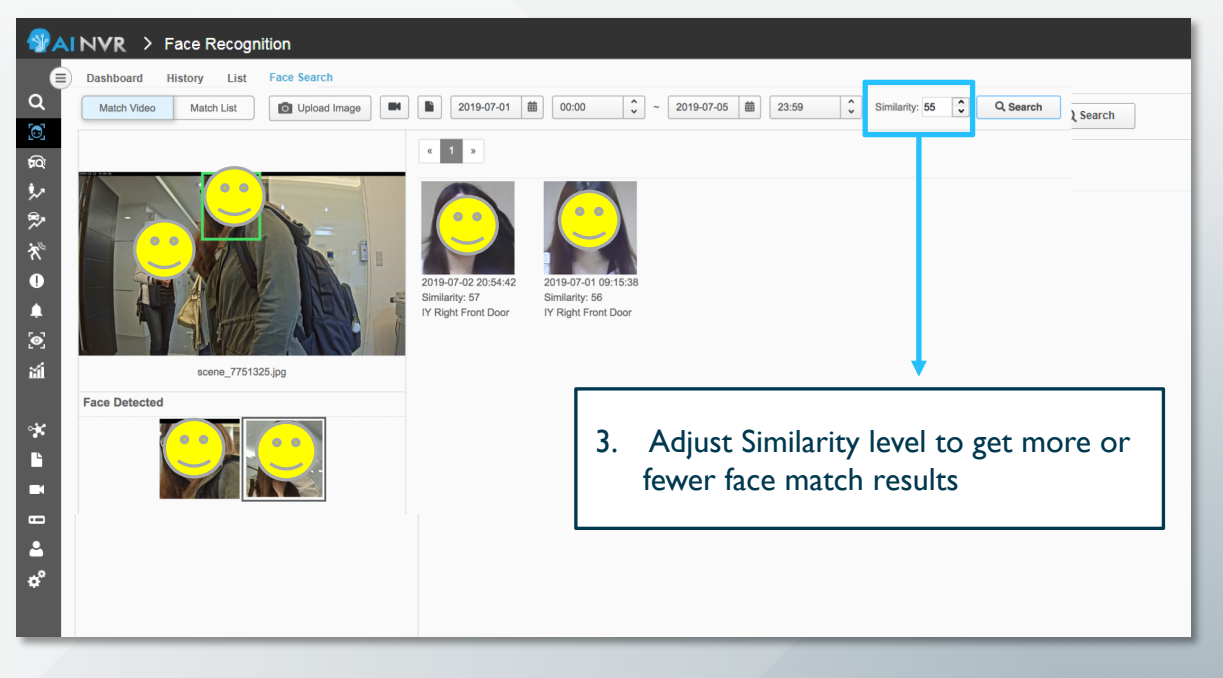

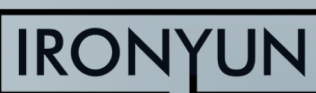

### **BEST PRACTICES: FACE RECOGNITION**

#### To detect facial features for Face Recognition, please make sure that:

- I. Object type "face" is enabled for the camera of interest in Camera > Edit > Configuration (see Slide 3)
- 2. Function "FR" is enabled for the camera of interest in Camera > Edit > Advanced
- 3. Each face is at least 120 px wide for clear detection
- 4. Face image for each person in the database (can add max. 5 images per person in FR > List) should have similar resolution to face captured on surveillance camera. Too high-res image would not result in matching because the similarity level between uploaded image and captured image would be too low.

#### Visible Zone Definition:

• Camera's Field of View.

#### **Detection Zone Definition:**

- Camera can detect face object.
- Head pose deviations  $\leq 35^{\circ}$  horizontally and vertically.
- Face size  $\geq$  40px (FD), (Recommend  $\geq$  60px)

#### **Recognition Zone Definition:**

- Camera can recognize face object and get better accuracy.
- Head pose deviations  $\leq 15^{\circ}$  horizontally and vertically.
- Face size  $\geq$  100px (FR), (Recommend  $\geq$  120px)

#### Condition:

- Average face size of adult: 20 cm
- Average people height of adult: 175 cm
- Camera height: x cm

#### Vertical of View

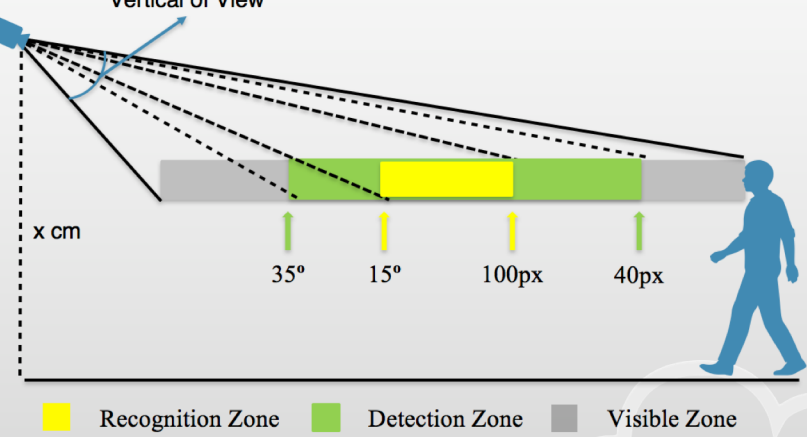

#### **Recommended face image to save in list:**

- Capture images from surveillance camera and save in list (Passport photos often do not yield good results)
- □ Save 5 images for better results

#### Recommended camera placement for FR:

Camera is placed at an angle as close to eye level as possible

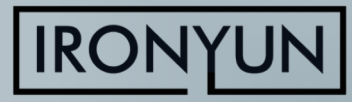

### **BEST PRACTICES: FACE RECOGNITION**

| rofile |              |                      |            |                        |                                                              |
|--------|--------------|----------------------|------------|------------------------|--------------------------------------------------------------|
| •      | Office       |                      | ٣          | Edit Profile List      |                                                              |
| Obje   | ect Type     | Video Search         | FR         |                        |                                                              |
| Face   | e Recognitio | on Similarity Thresh | nold (Simi | larity result lower th | n this value would be discarded in FR Dashboard and History) |
|        |              | 0                    | 70         | 0 ~ 100                | Suggested Value: 80                                          |
| Face   | e Recognitio | on Minimum size (S   | Size small | er than this value w   | uld be discarded in FR search)                               |
|        | 0            |                      | 64         | 64 ~ 600 pxl           | Suggested Value: 150 pxl                                     |

If too few faces are matched to lists, <u>decrease</u> **Similarity Threshold** in Camera > Edit > Profile Configuration > click on the Configuration icon (hammer & wrench icon) > **FR tab Suggested value: 80** 

Vice versa, if camera is placed at a great angle/lighting for face recognition and too many detections occur, increase Similarity Threshold for higher accuracy

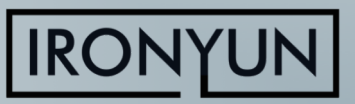

## **BEST PRACTICES: LICENSE PLATE RECOGNITION**

#### To detect license plate for LPR, please make sure:

- Object type "license\_plate" is enabled for the camera of interest in Camera > Edit > Configuration (see Slide 3)
- Function "LPR" is enabled for the camera of interest in Camera > Edit > Advanced
- Each character on license plate is at least 16 px wide for clear detection, e.g., a plate with 6 alphanumeric characters should be at least 100 px wide for clear detection
- Typical best-performance deployment: cameras at 4 ft
   high at parking lot entrances and traffic light, car moving at
   < 10 mph, and detecting max. 3 lanes of vehicles at the same time</li>

Recommended camera placement for LPR: Camera is placed at an angle as close to license plate level as possible

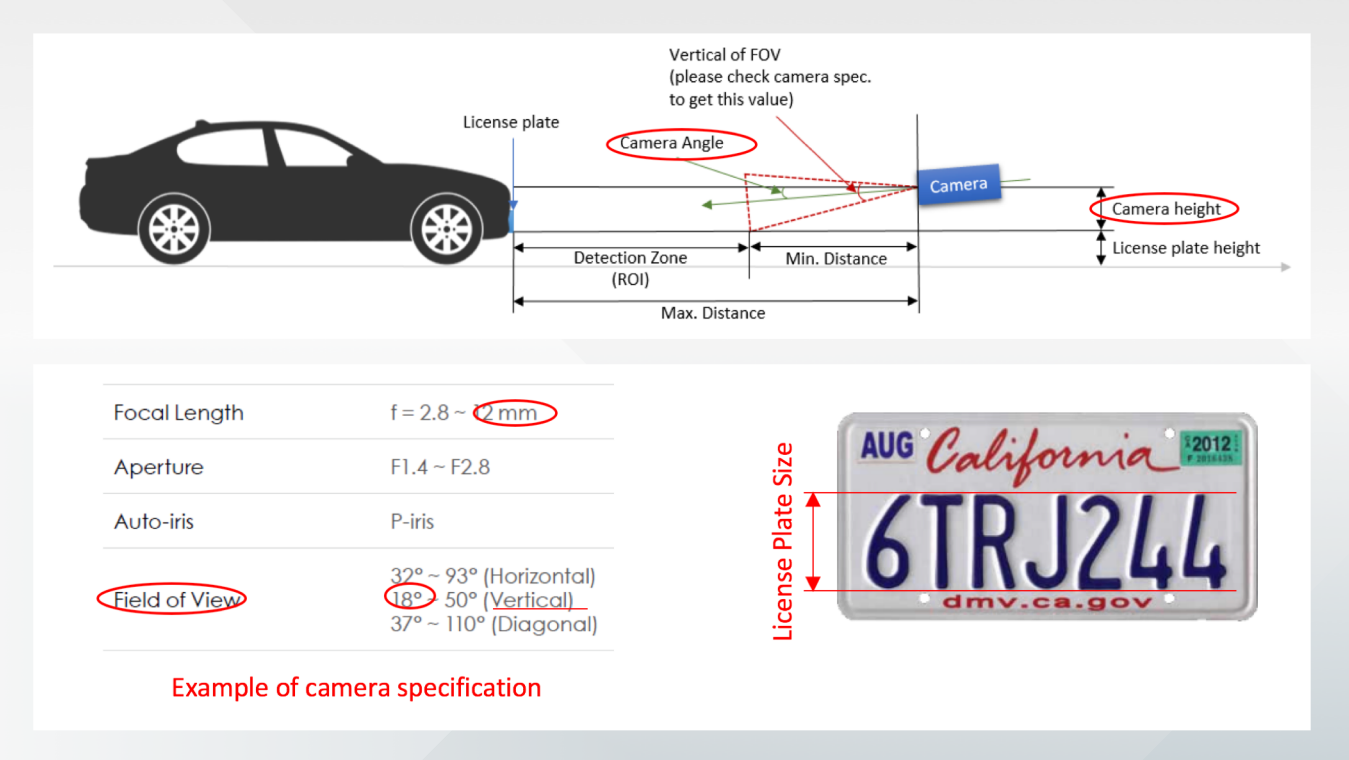

#### Maximum car speed supported = ROI\_distance x FPS

- FPS is an adjustable parameter in AI NVR. For AI NVR 3.1.0, FPS = 2 frames/s as in parking lot mode, FPS = 4 as in city road mode, FPS = 6 as in highway mode. Other values can be requested after discussion with IronYun team
- 2. ROI\_distance = max distance min distance (see Figure)
- 3. Calculator for detection zone & speed: contact IronYun team

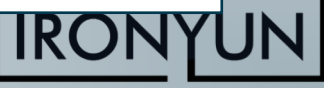

### **BEST PRACTICES: LICENSE PLATE RECOGNITION**

|              | NVR           | > License      | Plate Recog | nition       |                       |                     |          |                                                                                                    |          |                     | Û                    | 😚 admin 🔨    | ·           |
|--------------|---------------|----------------|-------------|--------------|-----------------------|---------------------|----------|----------------------------------------------------------------------------------------------------|----------|---------------------|----------------------|--------------|-------------|
| •            | Dashboard     | History        | List        |              |                       |                     | <b>[</b> |                                                                                                    |          |                     |                      | 7            |             |
| Q<br>[0]     |               | 2020-04-12     | 00:00       | <b>2</b> 020 | -04-12 🛗 23:59 🗘 😭    | Q Search            | If came  | ra is at ~10 ft high lo                                                                             | oking d  | own and the pla     | te is tilted at      | 다            |             |
| <b>FQ</b>    |               |                |             |              | « <b>1</b> 2 3 4 5 20 | >                   | at least | 100 px wide to dete                                                                                 | ct the c | haracters .         | plate size is        | Show 50 🔻    |             |
| *            | 13/04/2020 11 | 8:56<br>       |             |              | Detected Image        | License Plate Image | L        | License Plate                                                                                       |          | Time                | Camera Name / File N | lame ↑↓      |             |
| **<br>**     |               |                |             |              |                       | BBG662              | 9        | Confidence: 1<br>Description:                                                                       |          |                     |                      | •            |             |
| 0<br>▲<br>≦í |               |                | 8           |              |                       | ARA ARA             |          | Car(Red,Black)<br>Make & Model:Toyota Corolla<br>List: Not in list<br>Confidence: 1<br>Description: | 2        | 2020-04-12 23:58:56 | Zhudong 2nd Road     |              |             |
|              | Camera Nam    | e: Zhudong 2nd | Road        |              |                       | 100.000             | G-88     | Car(Gray,Black)                                                                                     | Dete     | ect License Plate   | ,Vehicle Type, (     | Color, and M | ake & Model |
| *<br>►<br>■  | License PI    | ate Detected   |             |              |                       | ANE995              |          | Make & Model:Toyota RAV4<br>List: Not in list<br>Confidence: 1<br>Description:                      |          | 2020-04-12 23:58:51 | Zhudong 1st Road     |              |             |
| ₽<br>■<br>₩  |               | 9112           | AQN9        | 112 E        |                       | BAKOT               | 172      | Truck(Gray,Black)<br>Make & Model:<br>List: Not in list<br>Confidence: 1<br>Description:            |          | 2020-04-12 23:58:51 | Zhudong 2nd Road     |              |             |
|              |               |                |             |              |                       | ANE 99              | 51       | Car(Gray,Black)<br>Make & Model:Toyota RAV4<br>List: Not in list<br>Confidence: 1                   |          | 2020-04-12 23:58:51 | Zhudong 1st Road     | Ţ            |             |

### **BEST PRACTICES: LICENSE PLATE RECOGNITION**

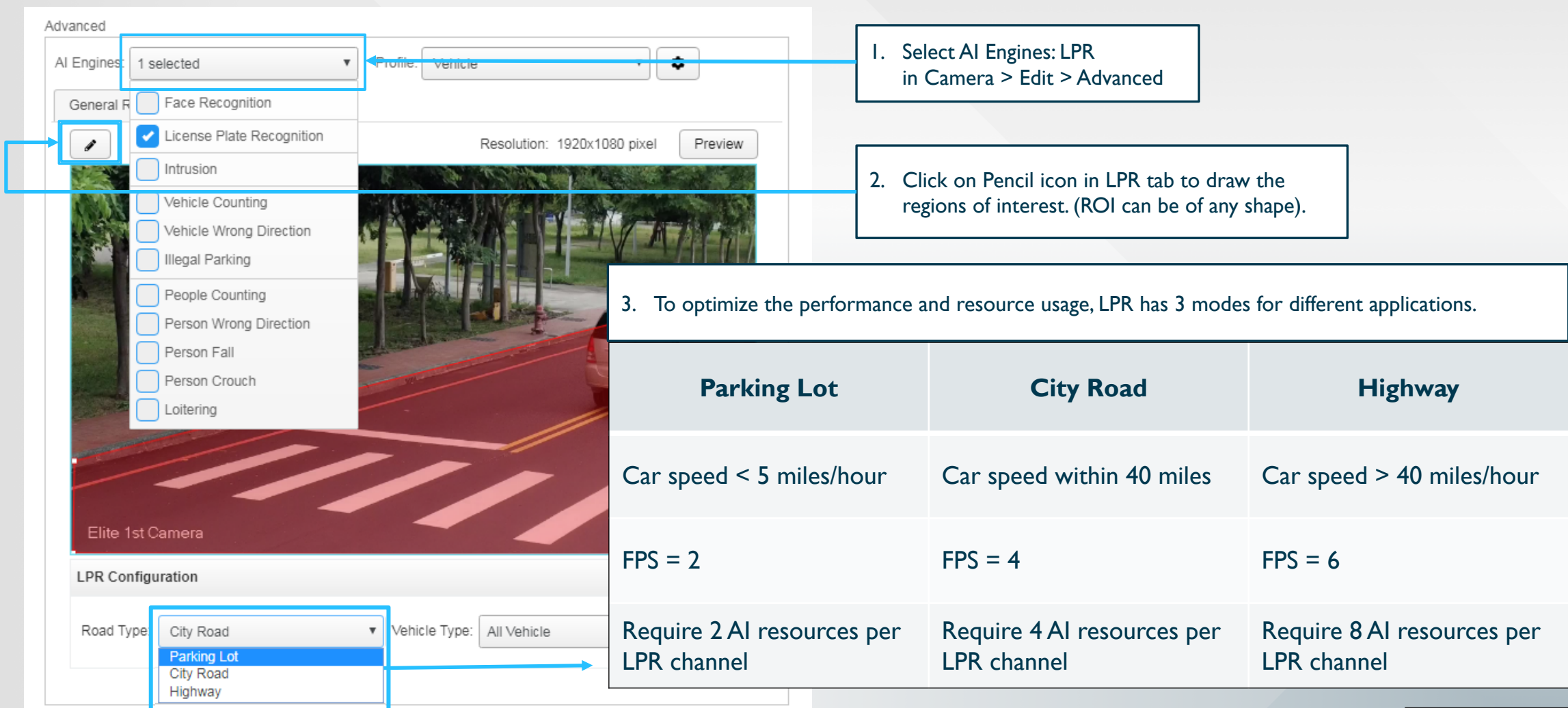

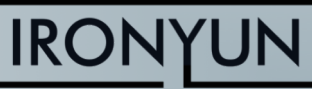

## **BEST PRACTICES: PEOPLE / VEHICLE COUNTING**

People Counting and Vehicle Counting are two independent functions in AI NVR

- VSA-110 (evaluation unit) should enable max. I channel of People Counting or I channel of Vehicle Counting at any time for best performance (enterprise-grade VSA-5xx units can support multiple counting channels simultaneously)
- For all sub-functions of People
   Counting (i.e., Person
   Falling/Crouching Detection, Loitering
   Detection), camera should be
   placed such that the full person
   body is visible, not directly overhead

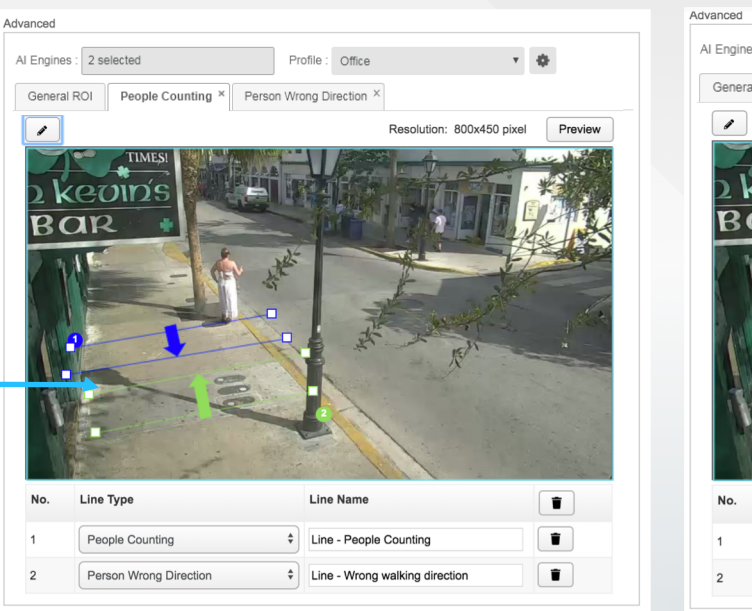

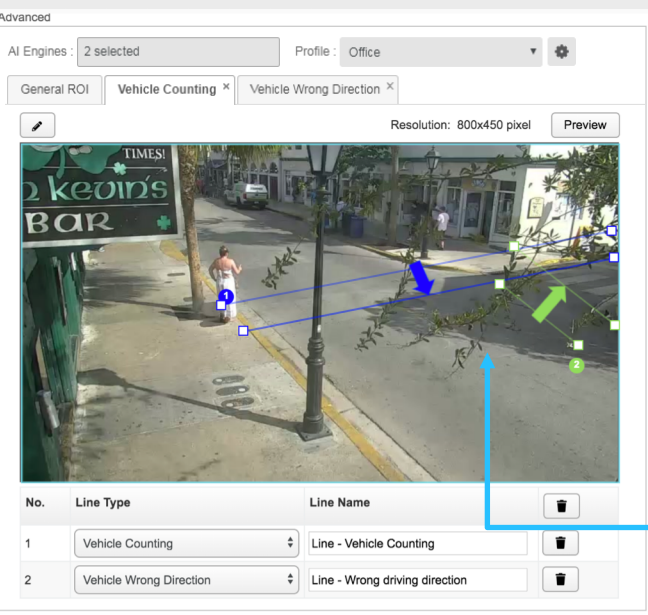

- □ Line with blue arrow: bi-directional counting, arrow direction is IN
- □ Line with green arrow: wrong-direction detection, arrow direction is the correct direction (no alarm triggered)
- **D** Recommended number of lines per function per FOV: **maximum 8 lines**
- □ Camera placement: should show the full person height, not directly overhead.

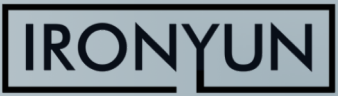

### SCHEMATIC DIAGRAM OF PEOPLE COUNTING

For better accuracy of People Counting, the following configuration is recommended:

- I. The angle of the camera should be < 35 degrees in the recognition zone.
- 2. Object type configuration should be as follows:

| Object Type | Confidence Suggested Value (0.1 ~ 1.0) | Minimum Size (px) |             |
|-------------|----------------------------------------|-------------------|-------------|
| Person      | 0.80                                   | 30                |             |
| Ķ           | Counting Line                          |                   | Invisible / |
|             |                                        |                   |             |

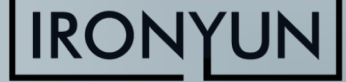

Area

## SCHEMATIC DIAGRAM OF VEHICLE COUNTING

### For better accuracy of Vehicle Counting, the following configuration

is recommended:

- I. The angle of the camera should be < 35 degrees in the recognition zone.
- 2. Object type configuration should be as follows:

| Object<br>Type | Confidence Suggested Value<br>(0.1 ~ 1.0) | Minimum Size<br>(pxl) |
|----------------|-------------------------------------------|-----------------------|
| Car            | 0.55                                      | 40                    |
| Bus            | 0.55                                      | 40                    |
| Truck          | 0.55                                      | 40                    |
| Motorcycle     | 0.55                                      | 40                    |
| Bicycle        | 0.55                                      | 40                    |

#### Ideal camera perspective

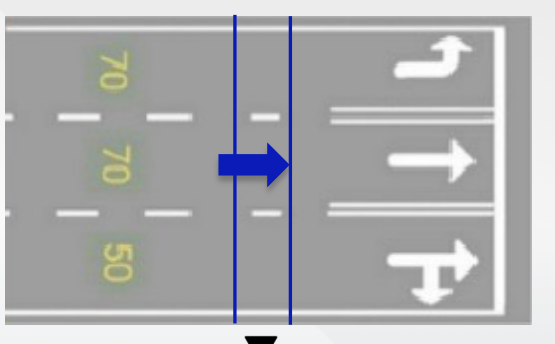

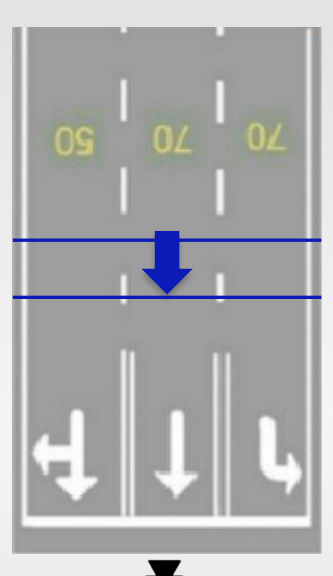

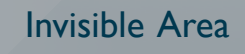

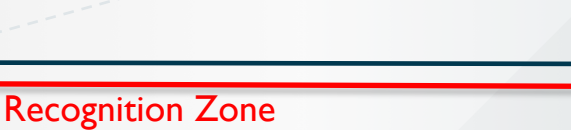

### SUGGESTION: HOW TO DRAW A COUNTING LINE FOR BEST ACCURACY

- I. Draw the pair of counting lines in the middle of the camera FOV.
  - □ Reserve a space on both sides of the line for the AI NVR to perform object detection.

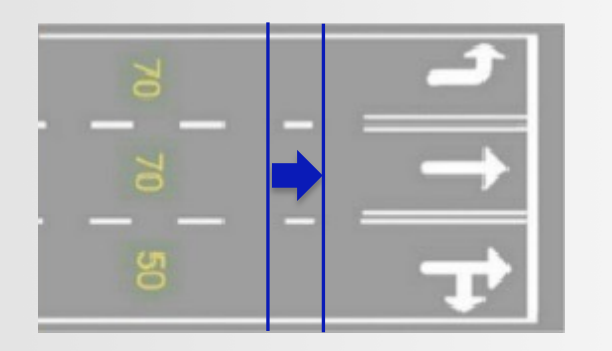

- 2. Do not have too much space between the two lines.
  - □ If there is too much space, it may cause the AI NVR to lose track of the object.
  - □ The object cannot be counted when the tracking is lost.

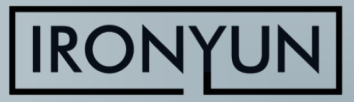

### **BEST PRACTICES: ALERTS**

### **Types of Alerts**

- Video Search: allow all combinations of object types + attribute (color, quantity, etc.). The entire FOV is the region of interest (ROI)
  - Can set alert for crowding using **person > n**
- 2. Intrusion: similar to Video Search with higher fps, more ROIs, exclusion zone
- 3. FR & LPR: set alert for any list and/or Not in list (for unidentified person/vehicle)
- 4. Person/Vehicle wrong direction
- 5. Person falling/crouching
- 6. Loitering & Illegal parking

#### For alert functions 2-6, must enable function for the camera (**Camera > Edit > Advanced**) before adding new alert (**Alert > Alert Rule > New Alert**)

For alert functions 2, 4 and 6: must configure the region of interest (ROI) of each function independently (intrusion, loitering, illegal parking) or line with direction (person/vehicle wrong direction) in Camera > Edit > Advanced before adding new alert

### Types of Trigger Actions

- I. Email notification:
  - Can add up to 3 emails
  - Add email server at System > Notification > Email to receive notification (e.g., for Gmail server, use smtp.gmail.com, port 465, secure connection SSL)
- 2. HTTP: to connect to VMS (e.g., Nx VMS) and other systems (e.g., gate closing)
- 3. Alerts in VMS:
  - BTX Bridge to Milestone XProtect
  - Genetec
  - Network Optix
- 4. APP notification:
  - download AI NVR app (available for iPhone and Android)
  - add IP address of AI NVR unit in Server Address
  - Connection type: HTTP

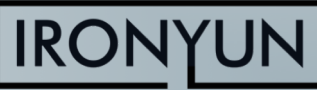

## **BEST PRACTICES: ALERTS – INTRUSION DETECTION**

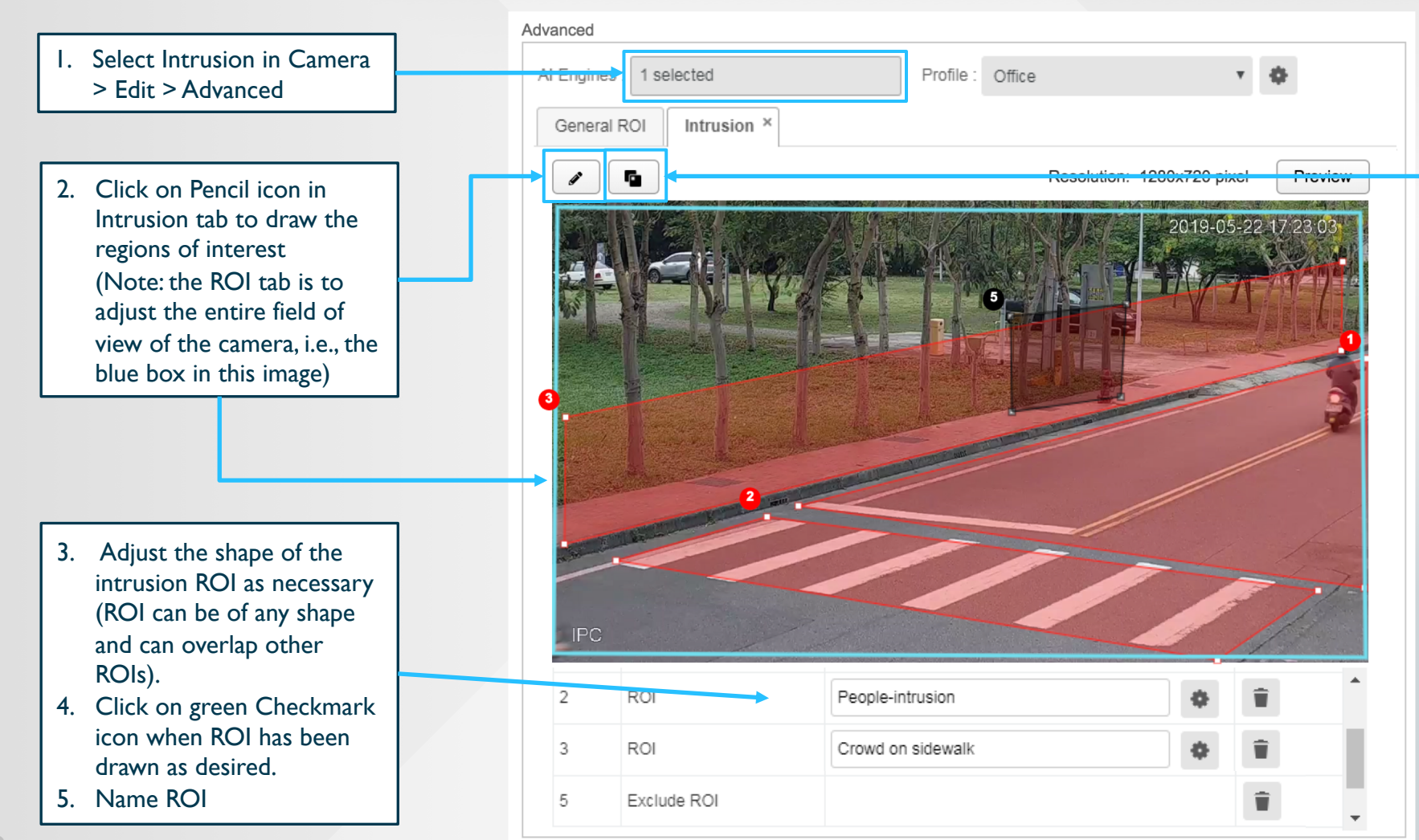

6. Add Exclusion region as necessary: no object is detected in Exclusion region; can use this feature to exclude areas that cause false alarms, e.g., statues in persondetection ROI

Recommended number of ROIs: max. 3 ROIs per FOV

Back to Content

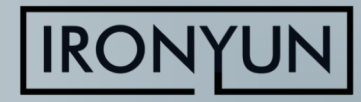

## **BEST PRACTICES: ALERTS – INTRUSION DETECTION**

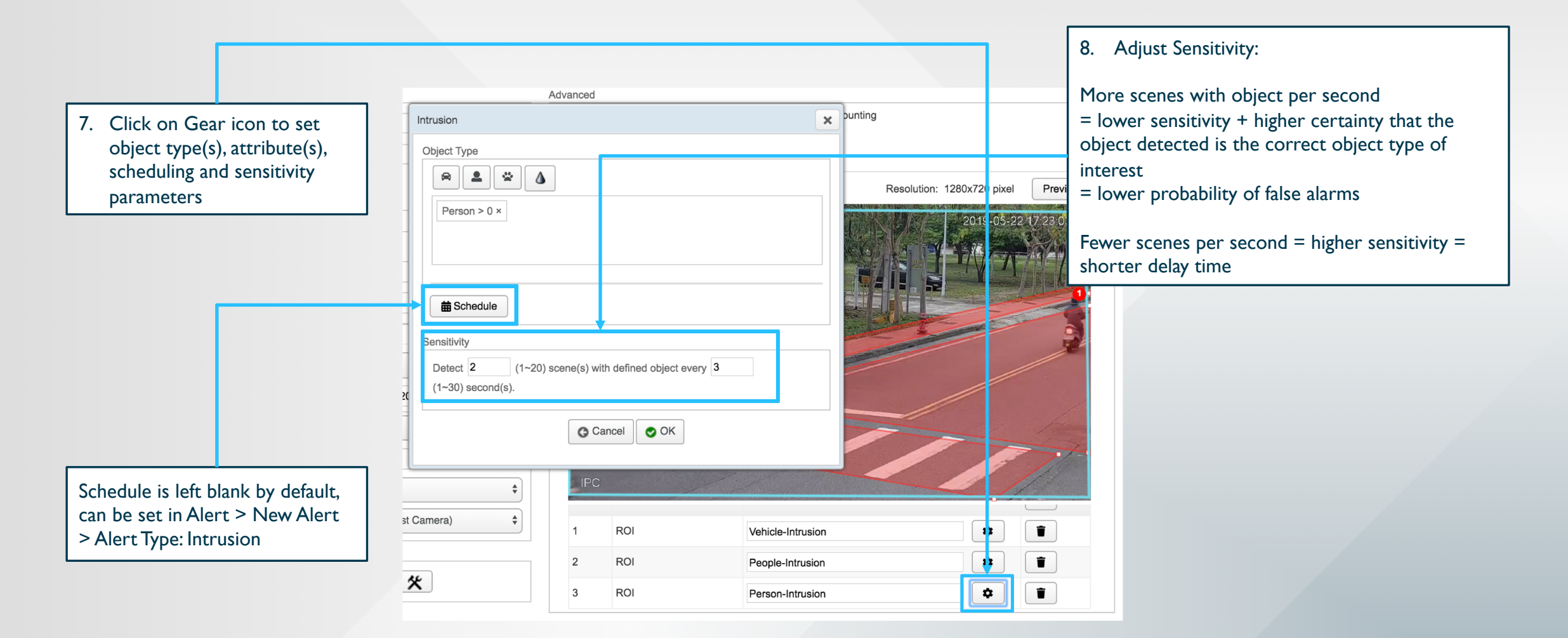

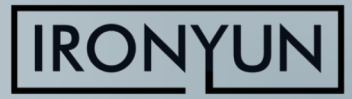

### **BEST PRACTICES: ALERTS – PERSON FALLING DETECTION**

- I. Detect person falling:
  - Enable People Counting in Camera > Edit > Advanced
  - Enable Person Fall
  - Camera placement: should show the full body, not directly overhead
- 2. Alert for person falling is only triggered after the person fell and remained on the ground for more than 10 seconds, hence the delay is 10 s. Reasoning: if one can stand up and walk away shortly after, falling, the fall did not cause serious injury and does not require attention

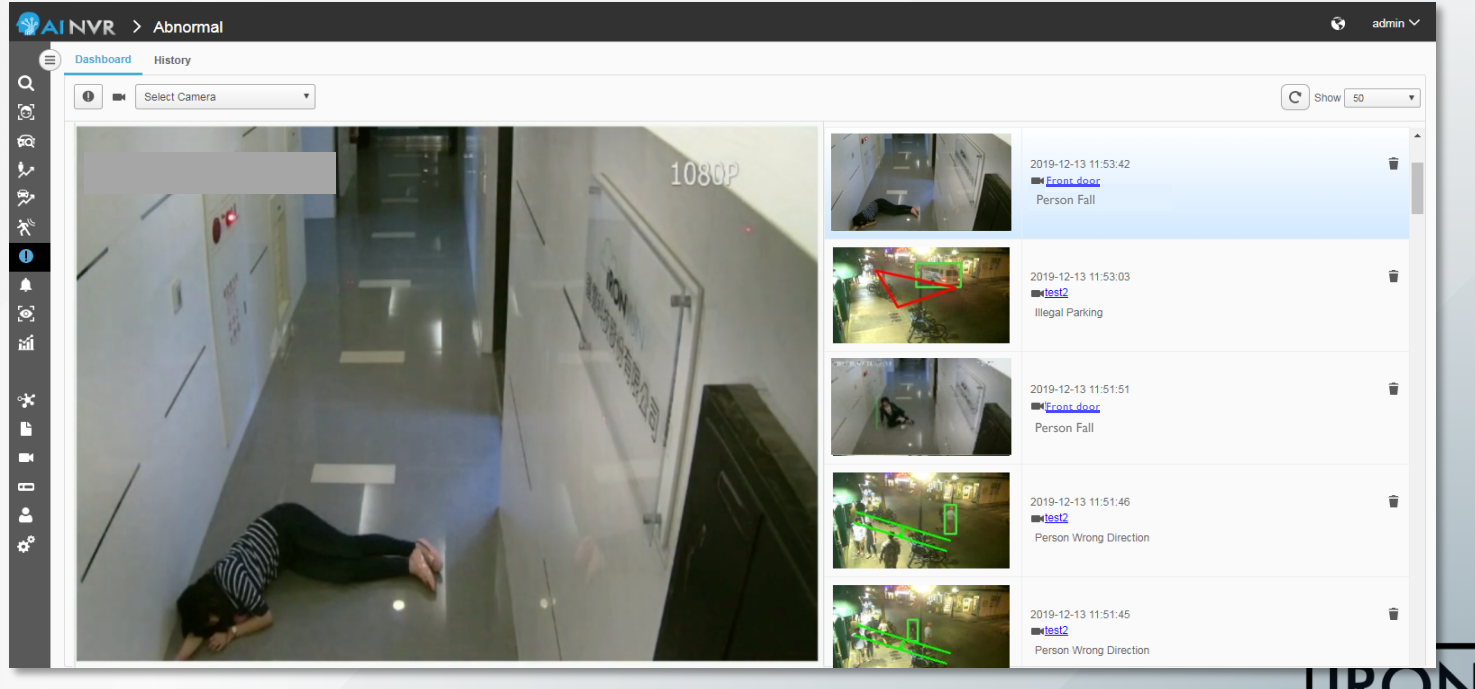

### **BEST PRACTICES: ALERTS – LOITERING/ILLEGAL-PARKING** DETECTION

Detect loitering or illegal parking:

- Enable People Counting or Vehicle Counting in Camera > Edit > Advanced - 1
- Enable Loitering or Illegal Parking
- Draw loitering ROI in Loitering/Illegal Parking tab in Camera > Edit > Advanced
- Recommended number of ROIs: max 3 ROIs

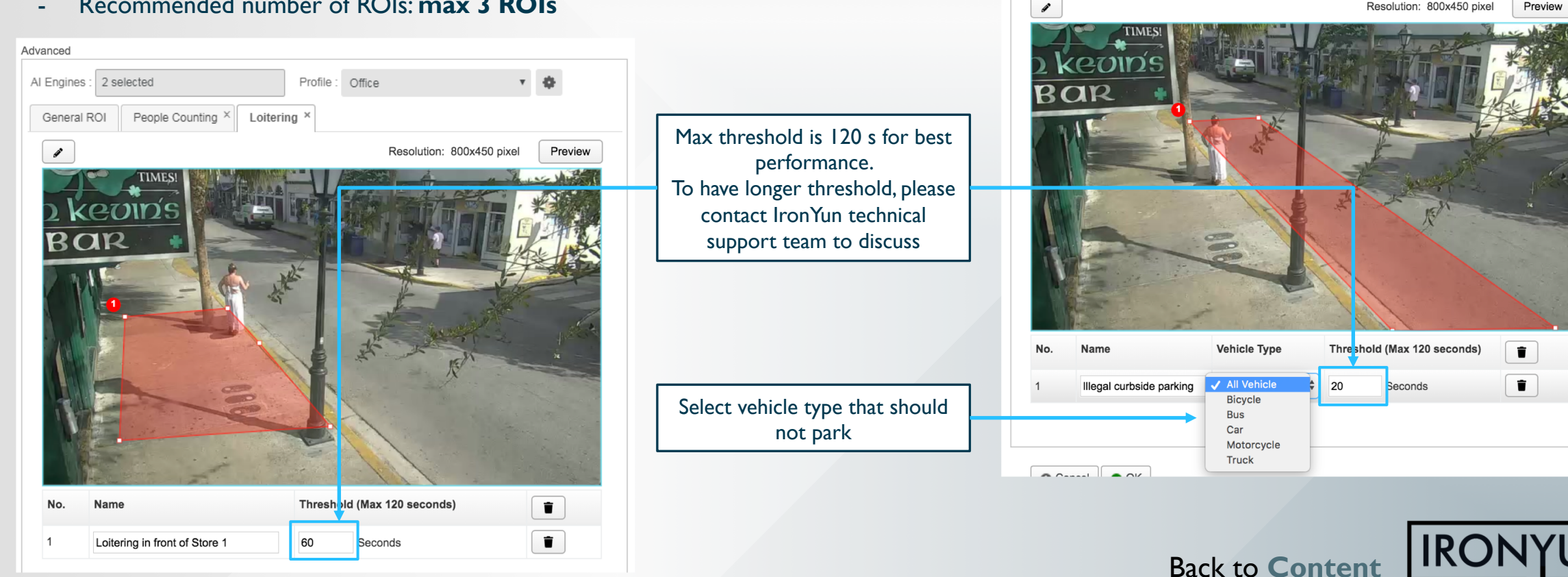

Advanced

Al Engines : 2 selected

Vehicle Counting ×

General ROI

Profile : Office

Resolution: 800x450 pixel

Illegal Parking ×

**▼** 

Preview

## **BEST PRACTICES: ALERTS – OBJECT LEFT BEHIND**

| Edit Camera     |                                   | bject Left Behind                          | ×                                |                                       |
|-----------------|-----------------------------------|--------------------------------------------|----------------------------------|---------------------------------------|
| Camera Info     | J                                 | Object Type                                |                                  |                                       |
| * Camera Name : | IronYun Corridor                  | Backpack * Handbag * Suitcase * Umbrella * |                                  | rofile : Default                      |
| Description :   |                                   |                                            |                                  | Loitering × Object Left Behind ×      |
| Location Type : | Indoor Map                        | *Make sure the selected of                 | ject is also checked in Profile. | Resolution: 1920x1080 pixel   Preview |
| Activate :      | Resource taken :                  | Object Left Behind time threshold          |                                  |                                       |
| Camera URL      |                                   | 20 🗘 seconds                               | (30~300) seconds                 |                                       |
| Туре :          | RTSP                              | Dila Durlista Fund                         |                                  |                                       |
| * RTSP :        | rtsp://172.16.22.100:554/live01/s |                                            |                                  |                                       |
| User Name :     |                                   |                                            | rolong time in between events.   |                                       |
| Password :      |                                   | G Cancel OK                                |                                  |                                       |
| TCP/UDP :       | Both                              |                                            |                                  |                                       |
|                 |                                   |                                            |                                  |                                       |
| NVR             |                                   |                                            |                                  |                                       |
| Select NVR ·    | DaHua NVR                         | ~                                          |                                  |                                       |
|                 |                                   | No. Name                                   |                                  | Ŧ                                     |
| Channel ID :    | 1 (IronYun Corridor)              | 1 Object Left Be                           | hind                             | ¢ 🗑                                   |
|                 |                                   |                                            |                                  |                                       |
|                 |                                   |                                            |                                  |                                       |
|                 |                                   | G Cancel OK                                |                                  |                                       |
|                 |                                   |                                            |                                  |                                       |

Only applicable for low-traffic area

×

- An alert is triggered when **both** of the following conditions are satisfied:
  - The listed objects are in the ROI for at least the duration of the time threshold
  - No person has been detected in the ROI for the same duration
- The "OR" rule is applied for object types, i.e., if at least I object type is detected, an alert is triggered.
- The user can set <u>maximum 10</u> <u>object types</u> in each ROI.

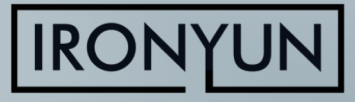

### **BEST PRACTICES: STATISTICS – HEATMAP**

AI NVR 3.2.0 Heatmap function can generate heatmaps for any combination of object types in a 24-hour period. The results are displayed by the hour or aggregated as 1 image of the entire 24-hour period.

To be noted:

- One video source per heatmap search: The source can be the real-time stream from a camera or an uploaded video.
- To have meaningful results to compare the activity in different hours, the video source should be longer than 1 hour.

|             | NVR > Statistics                                                           |
|-------------|----------------------------------------------------------------------------|
| Q<br>Q<br>0 | Hourly       2019-12-13       iiiiiiiiiiiiiiiiiiiiiiiiiiiiiiiiiiii         |
| るとやべ        |                                                                            |
| ↓<br>•      | 2019-12-13 00:00 ~ 2019-12-13 01:00 2019-12-13 01:00 ~ 2019-12-13 02:00 20 |

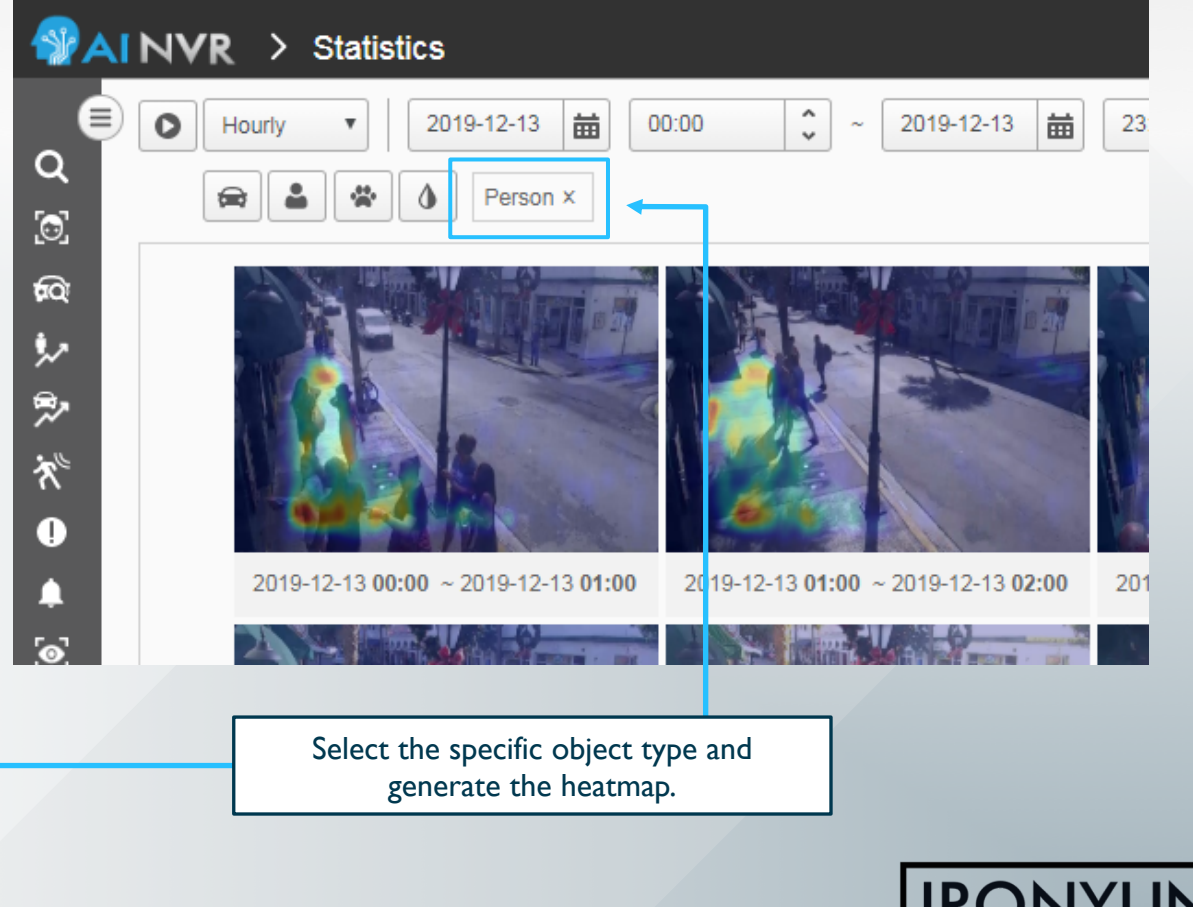

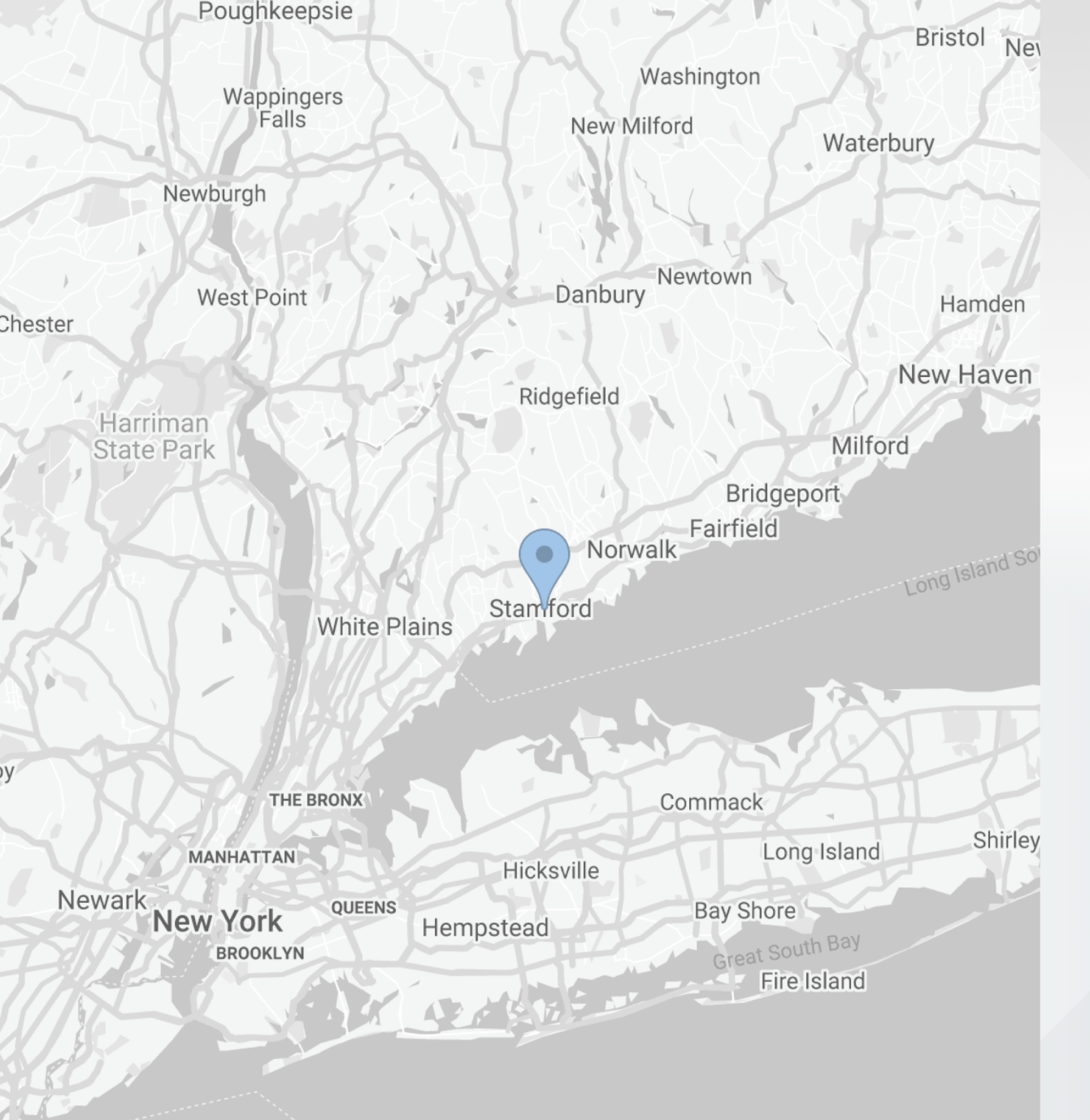

y

# THANK YOU

- 263 Tresser Blvd, Floor 9, Stamford, CT 06901 HQ
- () 1-203-273-7089
- 0 sales@ironyun.com
- https://twitter.com/lronYunInc
- https://www.facebook.com/ironyun f
  - https://ironyun.com/demo-video/

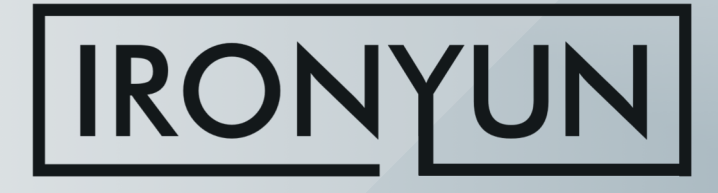